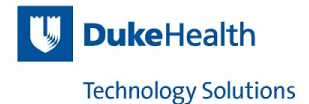

## **User-Managed Device Post-NAC Enforcement Registration Process**

- t o Favorites W YAHOO! Yahoo Bing Google Wikipedia Cloud The Weather yelpes 00 Channel LinkedIn TripAdviso Twitter Yelp Facebook vla-nc1t-nctrl1 :: 8.2 ::.. vla-nc1t-nmgr1 :: 8.2 ::.. D D Duke Health | Connect with.. This Connection Is. Network Access Contr.
- 1. Open a Web Browser, Type "duke.edu" and hit enter

2. The NAC registration Portal page will appear. Click on "User Managed Registration"

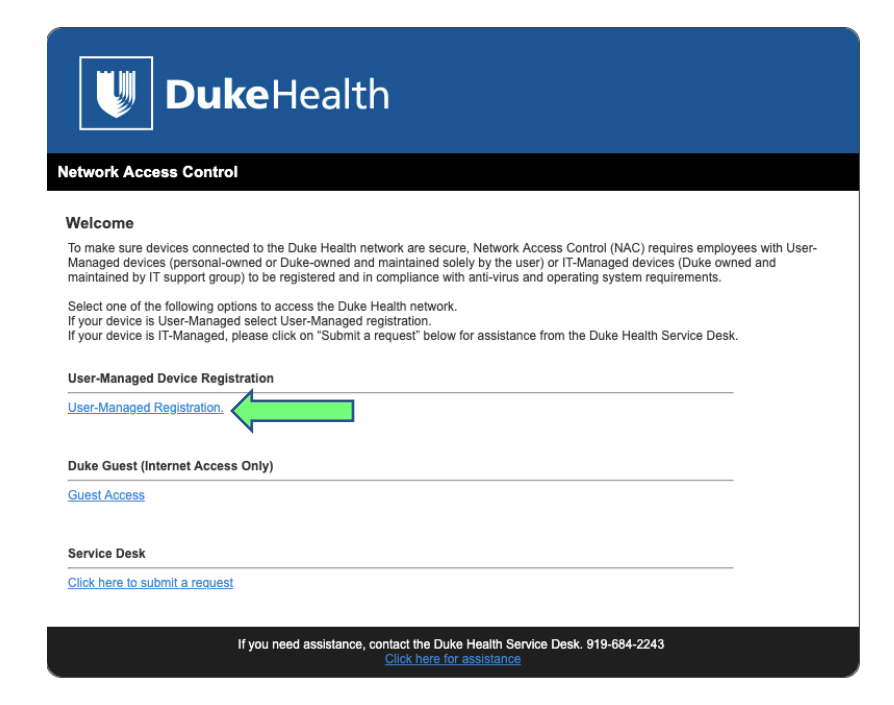

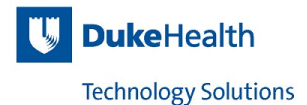

3. Type in your Duke NetID and Password, then click "Continue"

| <b>Duke</b> Health                                                                                     |                                                                                                    |  |  |
|----------------------------------------------------------------------------------------------------|----------------------------------------------------------------------------------------------------|--|--|
| Network Access Control                                                                                 |                                                                                                    |  |  |
| User Registration                                                                                      |                                                                                                    |  |  |
| Each user is required to verify that their PC                                                          | will meet established network policies prior to connecting to the network.                                                                                              |  |  |
| You must already have an active account in                                                             | order to register.                                                                                                    |  |  |
| <ul> <li>If you know your username and passwe</li> <li>If you do not know your username and</li> </ul> | rd fill out the form below and click the continue button.<br>password, contact the Help Desk.                                                                           |  |  |
| Once you have entered your Duke issued c<br>credentials, 2. download/install NAC , 3. dev              | edentials, click "continue". You will then begin the registration process:: 1. validate user<br>ice posture assessment to verify that your PC will meet these policies. |  |  |
| Enter your username and password. Then click the Continue button.                                      |                                                                                                    |  |  |
| Use<br>Pas                                                                                             | name 📰<br>word 💽<br>Continue                                                                                                    |  |  |
|                                                                                                    |                                                                                                    |  |  |
| If you need a                                                                                          | ssistance, contact the Duke Health Service Desk. 919-684-2243<br>Click here for assistance                                                                              |  |  |

4. Click "Close" to continue

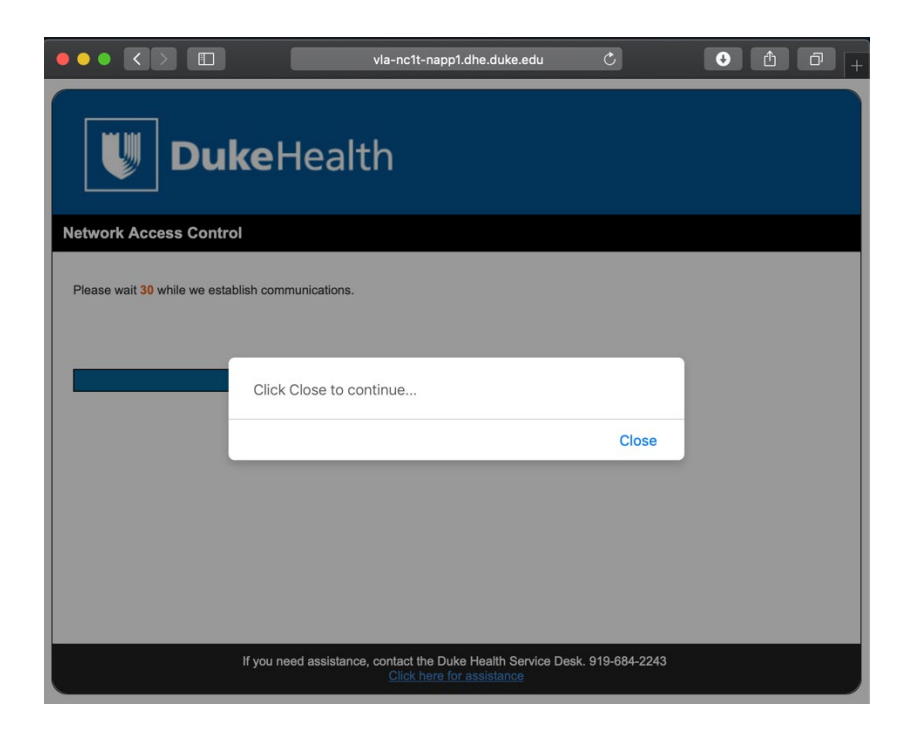

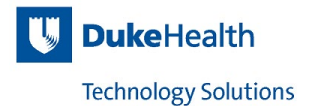

5. Click "User Managed Wired Scan"

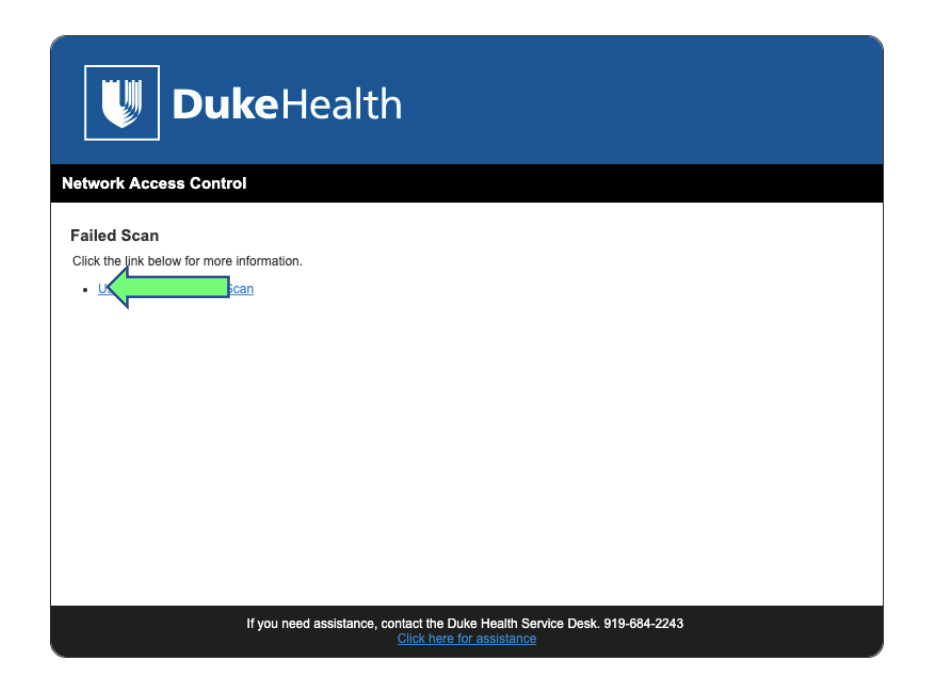

6. Click "Continue" to download NAC

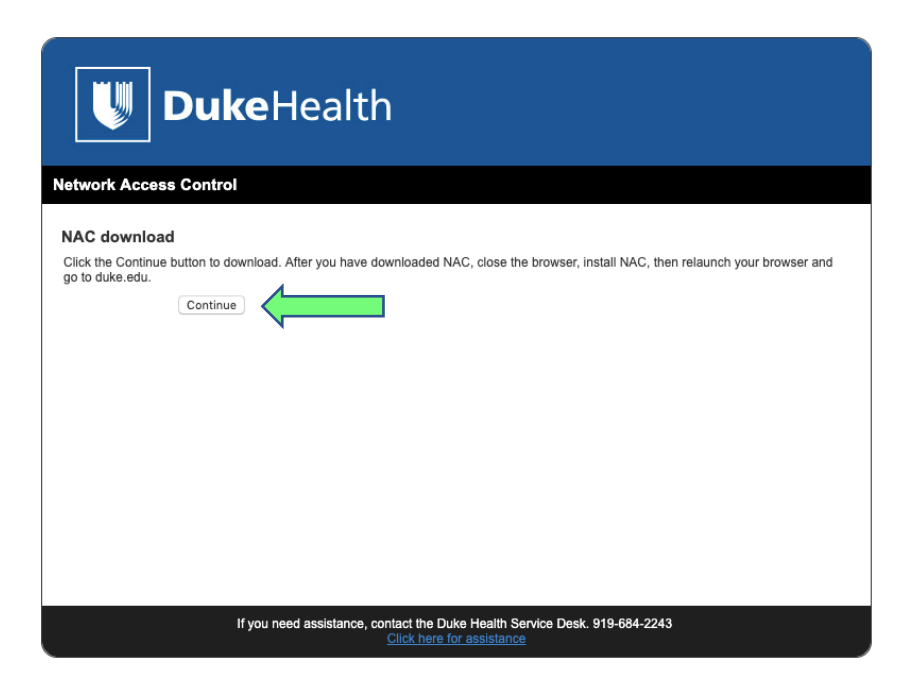

- 7. Close your browser and install the NAC Agent
- 8. Relaunch your browser and Type "duke.edu" and hit enter

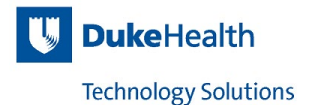

9. If your device passes the User-Managed device requirements, you will connect to Duke's website and no further action is needed.

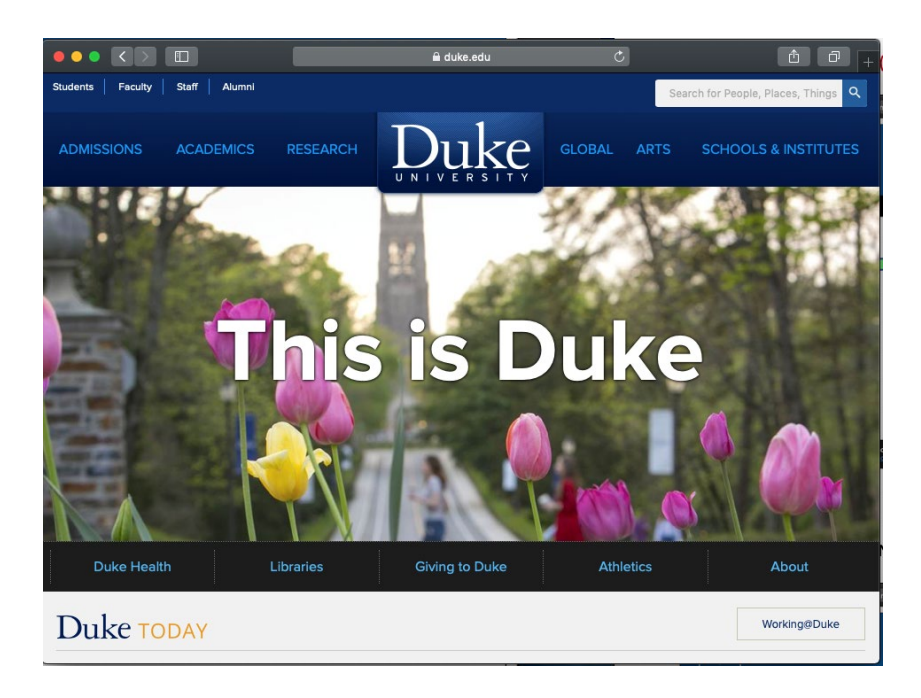

10. If your device fails the User Managed device requirements, click the *"User Managed Wired Scan"* link to review what failed.

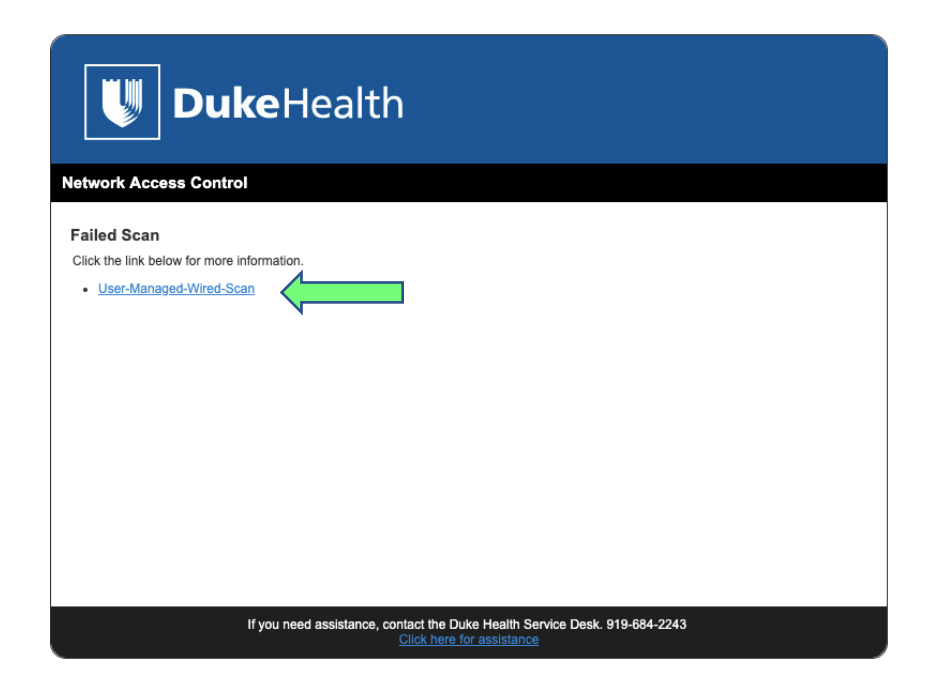

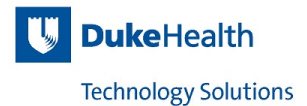

11. The example below displays that an Anti-Virus is installed. Download and install an approved Anti-Virus, then click "*Re-scan*".

| <b>Duke</b> Health                                                                                                    |               |
|----------------------------------------------------------------------------------------------------|---------------|
| Network Access Control                                                                                                    |               |
| Failed Tests Please address the Failed requirement (highlighted in the box below), then click, Re-scan Managed Device Requirements: - Patchable OS - CrowdStrike AV - BigFix - NAC Agent Self Managed/BYOD Device Requirements: - Patchable OS - Anti-Vrus (updated) - NAC Agent |               |
| 1. Anti-Virus :: Avastl 2. Anti-Virus :: Crowdstrike Falcon 3. Anti-Virus :: Bitdefender Endpoint Security 4. Anti-Virus :: Bitdefender Virus Scanner 5. Anti-Virus :: Bitdefender Antivirus for Mac 4.                                                                          |               |
| scan                                                                                                    | ← <u>Back</u> |
| If you need assistance, contact the Duke Health Service Desk. 919-684-2243<br>Click here for assistance                                                                                                    |               |

12. If your device passes the User-Managed device requirements, you will connect to Duke's website.

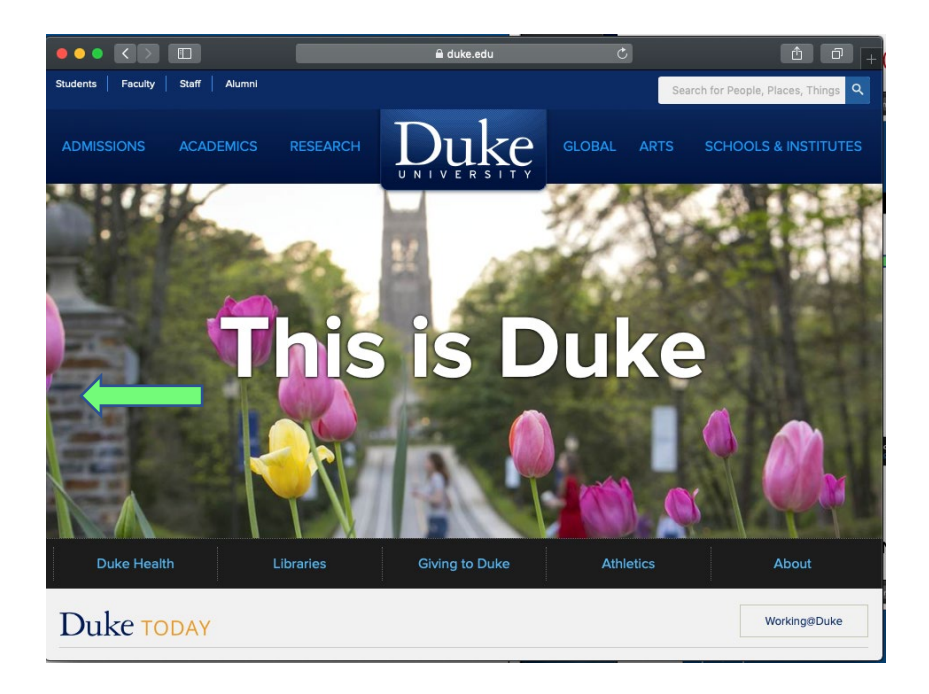